### HOW TO SIGN UP FOR LANGUAGE CLASSES WS 2020/21

The classes you see in Porta for WS 2020/21 now represent what will actually be offered. There is a mix of a few face-to-face and hybrid classes, and numerous digital-only classes, due to the COVID-19 pandemic and the resultant hygiene and safety rules. The labels tell you the teaching format, and the "Details" descriptions give more information on what will be required of you in terms of attendance/participation. See the screenshots below for tips on how to find the course descriptions.

# The main registration period for *Anglistik* language classes for WS 2020/21 will be 7<sup>th</sup> – 14<sup>th</sup> October 2020!

<u>After 14<sup>th</sup> October:</u> Places will be allocated using an automated process. You will then see in Porta whether you have been allocated a place in the class(es) that you chose. Only the status 'zugelassen' ('ZU') means that you have a place. You MUST attend the first lesson(s) in order to keep your place; if you miss that lesson and do not contact your teacher, you will be deleted from the list and lose your place.

<u>23<sup>rd</sup> – 28<sup>th</sup> October</u>: You have a further chance to sign up for classes. Students using this later registration period to sign up for the first time have lower chances of getting a place in the group/class that is their first priority. If, after 29<sup>th</sup> October, you do not have a place in all the LANG classes you need to take, you should <u>immediately</u> email the member of the *Sprachpraxis* team who is responsible for the class(es) in question (not the class teacher! See below).

We endeavour to provide high quality learning environments for all our students by offering an appropriate number of groups of each class and by balancing participant numbers across these groups. In order to make the best decisions about groups and participant numbers, we need reliable data on how many students need to take each class – which we can only get if students use the first registration period to sign up. <u>Please register for classes before 14<sup>th</sup> October!</u>

Note that <u>Bachelor's students will not be given priority in Master's-level language classes</u>. If you are not yet enrolled as a Master's student (i.e. not even 'doppelt eingeschrieben'), we ask that you wait until the later registration phase to enquire about the possibility of joining Master's-level classes and do not try to sign up for them during the main registration period. We retain the right to delete registrations of Bachelor's students for Master's-level classes.

If you need to change your registrations, for example due to clashes in your timetable, please use the second registration phase. If you have issues after 28<sup>th</sup> October, email the person responsible (see below) and send your timetable as evidence to request to move from your allocated class. Do this as soon as possible after you become aware of the need to change.

## Classes will start on 2<sup>nd</sup> November 2020. Once you are registered for classes, keep an eye on StudIP and your e-mails for information about week 1's lessons.

The most important thing is to sign up for classes as early as possible!

If you need further help signing up for LANG classes, please contact the member of staff who is responsible for registration for the specific classes in WS 2020/21:

| Lang 101, 201      | - Dr Skipp (skipp@uni-trier.de, B341)          |
|--------------------|------------------------------------------------|
| Lang 301, 302, 402 | - Mr Banks (banks@uni-trier.de, B342)          |
| Lang 501           | - Ms Ebbert-Hübner (ebbert@uni-trier.de, B343) |
| Lang 701           | - Ms Weider (weider@uni-trier.de, B343)        |
| Lang 901           | - Mrs Maas (cmmaas@uni-trier.de, B339)         |

 $\rightarrow$  Please remember that members of *Sprachpraxis* are <u>NOT</u> responsible for Lit or Ling classes!  $\leftarrow$ 

### Extra Information WS 2020/21

1) Classes that are <u>not</u> labelled as "hybrid" or "digital" will be taking place face-to-face. For these classes, keep in mind that there is a maximum capacity for rooms. This means being added to a full class will not be possible. Showing up on the first day of class without being registered or contacting the relevant instructor beforehand is not acceptable.

2) For "hybrid" classes, students will be split into sub-groups and these sub-groups will rotate weeks in the classroom. Some students will need to show up for their classroom lesson in the first week of teaching, others not until a later week. This also means that you cannot be added by just showing up for class, and it will be problematic to add students to classes after the sub-groups have been arranged. You will need to check information on StudIP/via e-mail to find out when your first week in the classroom is.

3) For "digital" classes, information will be up on StudIP about requirements. Make sure you know what first week requirements there are. Many classes will have a live online lesson in week one, which you need to attend. So make sure you register using the phases on PORTA and look for information about how to join the online lessons.

In general, remember to ask your instructor if you have questions or let them know about any concerns you may have, especially about hybrid or digital classes.

#### SIGNING UP FOR LANG CLASSES – STEP BY STEP:

- Log in to Porta with your normal Uni Trier log-in details
- Click on "Mein Studium" → "Studienplaner"

| Apps 💽 Community -Edublo 🧕                                     | Portwein 🗾 Future Learn My Co 💀                                                                                                    | Login - Volksbank T                                                                                                    |                             |                                                                    |                      | 🗋 Weitere Lesezei |
|----------------------------------------------------------------|----------------------------------------------------------------------------------------------------|----------------------------------------------------------------------------------------------------|-----------------------------|--------------------------------------------------------------------|----------------------|-------------------|
| ORTA 🕄 Univers                                                 | sität Trier Med durbe                                                                                                    |                                                                                                    |                             | Student_UTR Universität                                            | Trier 🛃              | L¢≊⊛              |
| Startseite                                                     | Meine Funktionen                                                                                                    | Mein Studium Stu                                                                                                    | lienangebot                 | weitere Anwendungen                                                | Organisatio          | m                 |
| sind hier: <u>Startucke</u> > Mein Studium<br>Studienplaner    | . Mein Studium                                                                                                    | Persönlichen Stundenplan anzeigen<br>Meine Leistungen                                                                                                    |                             |                                                                    |                      | •                 |
| Meine Belegungen anzeigen<br>Persönlichen Stunderplan anzeigen | Studienplaner<br>Module vormerken, V                                                                                                    | Mein Modulhandbuch                                                                                                    | ,                           |                                                                    |                      |                   |
| Maine Leisburgen                                               | Meine Eleksenation     Leistungsübersicht is     Ersönlichen Steuericht     Meine Leistungen     Meine Leistungen     Meine Leistungen     Meine Modulthanstleu     Betrachten Sie ihr M | nandsan<br>ber Pröfungen und Veranstahungen<br>tensiter anzeigen<br>die von Theen belegten Veranstahungen in einer<br>einen Übertlick über Ihre Leistungen, d.h. über<br>die<br>die<br>die die Veranstauch/Ihre Modulhandtücher | n frei definierbaren Zeitra | um anschauen. Es wird eine Plan-<br>über besuchte Veranstaltungen. | und Listendarstellum | g angeboten.      |
|                                                                |                                                                                                    |                                                                                                    |                             |                                                                    |                      |                   |

- You will see a list of your **degree subjects**. Click on 'Diesen Studiengang auswählen' next to English.

|                                                       | sheathen         | ara 🖕 onde tree 🗖 conce adjust | unit. In all statement total. I open centered y rot. I presenten in trep |                                                                                                    | • 0 × |
|-------------------------------------------------------|------------------|--------------------------------|--------------------------------------------------------------------------|----------------------------------------------------------------------------------------------------|-------|
| ORTA Universitat mer                                  |                  |                                |                                                                          |                                                                                                    |       |
| Statistic Statistic 1 Statistics                      | Ideate Punkhonen | Men Statium                    | Studenangebot wetere Arwendungen Orga                                    | ansatos Lesezenhes                                                                                              |       |
| Studienplaner                                         |                  |                                |                                                                          |                                                                                                    |       |
| Stationgarge                                          |                  | Studionsemester                | Somentar der letztan Rückmeldung                                         | Ald on the second second second second second second second second second second second second second second se |       |
| Bachelor of Education - Anglistik/Englisch (2013)     |                  | 4                              | Sommersementer 2015                                                      | Diesen Studiengang auswählen                                                                                    |       |
| Bachelor of Education - Germanistik/Deutsch (2007)    |                  | 4                              | Somewaranesiar 2015                                                      | Diesen Studiengung auswählen                                                                                    |       |
| Bachelor of Education - Bildungswissenschaften (2007) |                  | 6                              | Sommersementer 2015                                                      | Deser Studensans aussisten                                                                                      | /     |
|                                                       |                  |                                |                                                                          |                                                                                                    |       |
|                                                       |                  |                                |                                                                          |                                                                                                    |       |

- You will see a list of all of the **modules in your degree programme**. Click on the module that you are due to complete next.

| a 🖞 Universited Trees No. 📲 POETA 🔅 Stadde Stattacts - U. 👔 Facebook 📲 Universited Trees A- Z 💩 Google Onive 🧱 Oxford English Gra. 🗰 EBC Academic Letter. 🙄 Open University - O. 🗋 Introduction to Ling. 🗰 WORKZONE - CF                                                                                                    | 18 c. D Eng for Acad Study: | Weiters Lapeza                                 |
|----------------------------------------------------------------------------------------------------|-----------------------------|------------------------------------------------|
| uktur der Prühergesiedening                                                                                                    | Aktionen Status             |                                                |
| E - Bachelor of Education - Anglistik/Englisch (2011)                                                                                                    |                             |                                                |
| Sp. 8000 - Bachelor - 0.0 Credits                                                                                                    |                             |                                                |
| Source - Introduction to Language Study, LITERARY STUDY, AND TEACHING ENGLISH AS A FOREIGN LANGUAGE (NICHT ENDNOTENBELEVANT) - 11.0 CHORE     Monteship zugedenie Einstein hier ereinienen                                                                                                    | O Pick<br>Soviet            | ng bestanden<br>• Viste 201415                 |
| WILLING A REPORT OF THE AREA OF THE AREA O |                             |                                                |
| W 1801 TO Y introduction is Legislational To Have Concepts of Monte Descention Legislation                                                                                                    |                             |                                                |
| WELTING 102 METH V Introduction to English Language Tracking 14                                                                                                    |                             |                                                |
| - 🕑 🏚 199211 - PRACTICAL ENGLISH LANGUAGE STUDIES: WRITTEN PRODUCTION 1, ORAL PRODUCTION 1, SKULBASED GRAMMAR AND VOCABULARY LEARNING - 1.0 Cwolu 🤱                                                                                                    | O Professional Sciences     | ing bestanden<br>5 Sede 2014                   |
| - 🖲 🏚 90021 - CONTEMPORARY AND HISTORICAL DIMENSIONS IN THE LANGUAGE, LITERATURES AND CULTURES OF ENGLISH SPEAKING COUNTRIES PACHT ENDIVOTENTELEVANT) - 6.0 CHIDI 👸                                                                                                    | O Noch<br>Schutter          | nicht abgeschlossen<br>565e 2015               |
| - 🕞 🏚 90021 - LINGUISTIC, LITERARY AND CULTURAL STUDIES: TEXT AMALYSIS AND TRANSLATION - 10.0 Geodes 🚊                                                                                                    | C Pick<br>WE+2              | ing bestandes<br>priking                       |
| mi LING 201 Methods of Legende Text Acations 19                                                                                                    |                             |                                                |
| 📪 LLT 301 Methods of Library Text Analysis and Integration: including SocialCultural Studies) 🛱                                                                                                    |                             |                                                |
| IN LANG 301 British Cultural Studies 9                                                                                                    |                             |                                                |
| Will Law 2002 Advanced Diseases                                                                                                    |                             |                                                |
| B MOZET - LINGUISTIC, LITERARY AND CULTURAL STUDIES: METHODS AND THEORIES - 10.0 Civilia      Metricich zuprochenz Einverte hier wirblenden                                                                                                    |                             |                                                |
| 38 LING-6017 MRTH depined Linguistics) G                                                                                                    |                             |                                                |
| mil LIT 411 (Special Topic in Literary Station) <sup>101</sup>                                                                                                    |                             |                                                |
| WELANG, KICI Numb American Dubure Studies 34                                                                                                    |                             |                                                |
| And the Antonia Contrast English 14.                                                                                                    |                             |                                                |
| - E 🔉 500251 - LITERARY OR LINGUISTIC STUDIES, CULTURAL STUDIES: SPECIAL OPTIONS - 10.0 Crudits 🤤                                                                                                    |                             |                                                |
| C & 50001 - SPECIALIZATION AND EXMANINATION PREPARATION - 10.0 Credits                                                                                                    |                             |                                                |
| E B 90071-BLASETUNDER                                                                                                    |                             |                                                |
| 8 🚴 gDK - Mich's zugeonstenete Lainstang/Balagung                                                                                                    | O zuge<br>uite 2            | lassen<br>Dr415                                |
|                                                                                                    |                             |                                                |
|                                                                                                    |                             | 100 mm (1-1-1-1-1-1-1-1-1-1-1-1-1-1-1-1-1-1-1- |
| IC/NE <sup>®</sup> ( Impressum ) Information zur Biedenung ( Stemap                                                                                                    | Generated                   | w code 610 in cluster E                        |

- You will be shown a list of all the classes that are part of that module. Click on the magnifying class (*Lupe*) symbol next to the class titles to see **information about the parallel groups**, teachers, and days/times.

| 🗧 🔶 😋 📔 https://porta-system.uni-trier.de/qisserver/pages/cm/exa/enrolliment/info/start.shtmit_flowid=studyPlanner-flow8_flow8zecutiocKey=e2s2                                                                                                    | @ ? ☆ ■                             |
|----------------------------------------------------------------------------------------------------|-------------------------------------|
| 🔣 Algo 🖣 University Them Ho 🖣 POETA 🦻 Stadth Statuster - U 👔 Rockook 🧃 University Them A - 2 💩 Google Drive 🌌 Oxford English Gas. 💴 BEC Academic Lines. 🦉 Open University - G 🗋 Stronduction to English WORK2ONI - CNB c 🗋 Open University - G                                                                                                    | Acad Study: Weitere Lesebeichen     |
| Se 900241 - LINGUISTIC, LITERARY AND CULTURAL STUDIES: METHODS AND THEORIES - 10.0 Credits      Methrata: zugeordnete Elemente hier einblenden     Se LING 40.1 / METH (Applied Linguistics)                                                                                                    |                                     |
| as LIT 401 (Special Topic in Literary Studies)                                                                                                    |                                     |
| 38 LANG 401 North American Culture Studies                                                                                                    |                                     |
| 😹 LANG 402 Translation German-English 🧕                                                                                                    |                                     |
| - 📴 🌲 900251 - LITERARY OR LINGUISTIC STUDIES, CULTURAL STUDIES: SPECIAL OPTIONS - 10,0 Credits 🧕                                                                                                    |                                     |
|                                                                                                    |                                     |
| - 🖲 🛄 12251184 - LING 502/METH (Special Topics in English Language and Carlos and Carlos and Carl |                                     |
| 🛶 📖 12251209 - LIT 501 (Special Topic in Literary Studies) - Seminar 🧕                                                                                                    |                                     |
| - 🕑 🛄 12251210 - LIT 601 (Special Topic in Literary Studies) - Seminar 🧕                                                                                                    |                                     |
| 🛶 🦉 900252 - Literary or linguistic studies, cultural studies: special options - 10,0 Credits 👩                                                                                                    |                                     |
| 💷 12251166 - LANG 501 Phonetics and Pronunciation Accents of English - Sprachpraktische Übung 🧕                                                                                                    |                                     |
| 🗉 🌧 900261 - SPECIALIZATION AND EXMANINATION PREPARATION - 10,0 Credits 🧕                                                                                                    |                                     |
| 🔄 🌧 900271 - BACHELORARBEIT - 10,0 Credits 🧕                                                                                                    |                                     |
| 🕞 🚖 gÜK - Nicht zugeordnete Leistung/Belegung                                                                                                    | Szugelassen<br>WiSe 2014/15         |
|                                                                                                    |                                     |
| HISINONe I Impressum   Information zur Bedienung   Sitemap                                                                                                    | 🗛 🗛 🔲 Deutsch 🔹                     |
| Gene                                                                                                    | erated by node 010 in cluster PORTA |
| 8 é 🗿 🕫 🚝 🔍 🖬                                                                                                    | DE - P to 40 1618                   |

 To find the class descriptions with information about the specific topic, attendance/participation and assessment requirements of a group of the class, click on "Details einblenden" once you are looking at a specific class and have the list of parallel groups.

| nester                                  |                                                                                                    |                                                                                                 |                                                                                                    |                                                                                                    |                                                                |                           |            |
|-----------------------------------------|----------------------------------------------------------------------------------------------------|-------------------------------------------------------------------------------------------------|----------------------------------------------------------------------------------------------------|----------------------------------------------------------------------------------------------------|----------------------------------------------------------------|---------------------------|------------|
| rundda                                  | ten <u>Parallelgrupp</u>                                                                                                    | en / Termine                                                                                    | Vorlesungsve                                                                                                    | rzeichnis Moo                                                                                           | lule / Studiengänge                                            | Dokument                  | e          |
| HYBR                                    | ID] LANG 301 Briti                                                                                                    | sh Cultural Stu                                                                                 | idies (1. Par                                                                                                    | allelgruppe)                                                                                            |                                                                |                           |            |
| Dat                                     | ten für iCalendar (ics                                                                                                    | exportieren                                                                                     | Einzeltermin                                                                                                    | e.anzeigen 🔍                                                                                            | Details einblenden                                             |                           |            |
| SWS                                     |                                                                                                    |                                                                                                 | 2.0                                                                                                    |                                                                                                    |                                                                |                           |            |
| Lehrs                                   | prache                                                                                                    |                                                                                                 | englisch                                                                                                    |                                                                                                    |                                                                |                           |            |
| Veran                                   | ntwortliche/-r                                                                                                    |                                                                                                 | <ul> <li>M.A. Micha</li> <li>M. A. Clare</li> </ul>                                                                                                    | iel Banks<br>Maas                                                                                       |                                                                |                           |            |
|                                         | Rhythmus                                                                                                    | Wochentag                                                                                       | g Vo                                                                                                    | on - Bis                                                                                                | Ausfalltermin                                                  | n                         | Startdatu  |
| 4                                       | wöchentlich                                                                                                    | Di                                                                                              | 10                                                                                                    | :00 - 12:00                                                                                             | 27.10.202                                                      | 0                         | 03.11.2020 |
| DIGIT/                                  | AL] LANG 301 Brit<br>ten.für.iCalendar.(ics                                                                                                    | ish Cultural Stu<br>).exportieren 🛛 🛅                                                           | udies (2. Par<br>ĴEinzeltermin<br>2.0                                                                                                    | allelgruppe)<br>e.anzeige                                                                               | Details einblenden                                             | >                         |            |
| DIGIT/<br>Dat<br>SWS<br>Lehrs<br>Veran  | AL] LANG 301 Brit<br>ten.für.iCalendat.(ics<br>iprache<br>twortliche/-r                                                                                                | ish Cultural Stu<br>D.exportieren  📅                                                            | 2.0<br>M. A. Clare                                                                                                    | allelgruppe)<br>s.anzeigs                                                                               | Details einblenden                                             | >                         |            |
| DIGIT/<br>BDat<br>SWS<br>Lehrs<br>Veran | AL] LANG 301 Brit<br>ten für iGalendar (ics<br>iprache<br>itwortliche/-r                                                                                               | ish Cultural Stu<br>).exportieren 🛅                                                             | 2.0<br>M.A. Clare<br>Dr. Jennife                                                                                                    | allelgruppe)<br>e.anzeige                                                                               | Details einblenden                                             | >                         |            |
| DIGIT/<br>BRAI<br>SWS<br>Lehrs<br>Veran | AL] LANG 301 Brit<br>ten für iCalendar.(ics<br>iprache<br>ttwortliche/-r<br>Rbythmus                                                                                   | ish Cultural Stu<br>J.exportieren 🗄<br>Woche                                                    | 2.0<br>M.A. Clare<br>Dr. Jennife                                                                                                    | allelgruppe)<br>e.anzeige                                                                               | Details sinklenden                                             | sfalltermin               |            |
| DIGIT/<br>SWS<br>Lehrs<br>Veran         | AL] LANG 301 Brit<br>ten für IGalendar. (IGS<br>prache<br>ttwortliche/-r<br><u>Rbythmus</u><br>wochentlich                                                             | ish Cultural Stu<br>D.exeotileten 🔞<br>Woche<br>Mi                                              | Lidies (2. Par<br>) Einzeltermin<br>2.0<br>englisch<br>M. A. Clare<br>Dr. Jennife<br>ntag                                                                                    | allelgruppe)<br>s.anzeigs                                                                               | Details.einblenden                                             | sfalltermin<br>28.10.2020 |            |
| DIGIT/<br>SWS<br>Lehrs<br>Veran         | AL] LANG 301 Brit<br>ten für.IGalendar.(IGS<br>prache<br>ttwortliche/-r<br><u>Rhythmus</u><br>wochentlich<br>AL] LANG 301 Brit                                         | ish Cultural Stu<br>).exportijeren 🛱<br>Woche<br>Mi<br>ish Cultural Stu                         | udies (2. Par<br><sup>2</sup> Einzeltermin<br><sup>2</sup> 0<br>englisch<br>• M. A. Clare<br>• Dr. Jennife<br>ntag<br>udies (3. Par                                          | allelgruppe)<br>s.anzeigs<br>Meas<br>r skipp<br>Von - Bis<br>10:00 - 12:0<br>allelgruppe)               | Qetails.einblenden                                             | sfalltermin<br>28.10.2020 |            |
| DIGIT/<br>SWS<br>Lehrs<br>Veran         | AL] LANG 301 Brit<br>ten für LGalendar. (Ics<br>prache<br>ttwortliche/-r<br>Rbythmus<br>wochentlich<br>AL] LANG 301 Brit<br>ten für LGalendar. (Ics                    | ish Cultural Stu<br>).exportileren 🛱<br>Woche<br>Mi<br>ish Cultural Stu                         | udies (2. Par<br>) Einzelteemin<br>2.0<br>englisch<br>M. A. Clare<br>o Dr. Jennife<br>ntag<br>udies (3. Par<br>) Einzelteemin                                                | allelgruppe)<br>e.anzeige<br>Maas<br>r Skipp<br>Von - Bis<br>10:00 - 12:0<br>allelgruppe)<br>e.anzeigen | Destails, einblenden Quesails, einblenden Quesails, einblenden | sfalltermin<br>28.10.2020 |            |
| DIGIT/<br>BDat<br>SWS<br>Lehrs<br>Veran | AL] LANG 301 Brit<br>ten für LGalendar. (IGS<br>prache<br>ttwortliche/-r<br>Rbythmus<br>wochentlich<br>AL] LANG 301 Brit<br>ten für LGalendar. (IGS                    | ish Cultural Stu<br>D.expectifieren To<br>Woche<br>Mi<br>ish Cultural Stu<br>D.expectifieren To | udies (2. Par<br>Einzeltecmin<br>2.0<br>• M.A. Clare<br>• Dr. Jennife<br>ntag<br>udies (3. Par<br>2.0                                                                        | allelgruppe)<br>e.anzoigs<br>Maas<br>rskipp<br>Von - Bis<br>10:00 - 12:0<br>allelgruppe)<br>e.anzeigen  | Destails.einblenden                                            | sfalltermin<br>28.10.2020 |            |
| DIGIT/<br>SWS<br>Lehrs<br>Veran         | AL] LANG 301 Brit<br>ten für I/Galendar. (ics<br>prache<br>ttwortliche/-r<br><u>Rhythmus</u><br>wochentlich<br>AL] LANG 301 Brit<br>ten für I/Galendar. (ics<br>prache | Ultural Stu<br>).executieren 🕆<br>Woche<br>Mi<br>ish Cultural Stu<br>).executieren 🛱            | udies (2. Par<br>ĝ Einzeltermin<br>2.0<br>englisch<br>M. A. Clare<br>M. A. Clare<br>M. A. Clare<br>Dr. Jennife<br>ntag<br>udies (3. Par<br>ĝ Einzeltermin<br>2.0<br>englisch | Allelgruppe)<br>e.anzeiga<br>Skipp<br>Von - Bis<br>10:00 - 12:C<br>allelgruppe)<br>e.anzeigen           | Details.einblenden                                             | sfalltermin<br>28.10.2020 |            |

- Click on the symbol with a door and arrow in order to 'belegen' and **register** for this class.

- You will be shown a compact list of all of the parallel groups of the class with the days, times and teachers. You should choose your **top three priorities** by clicking on the drop-down buttons.

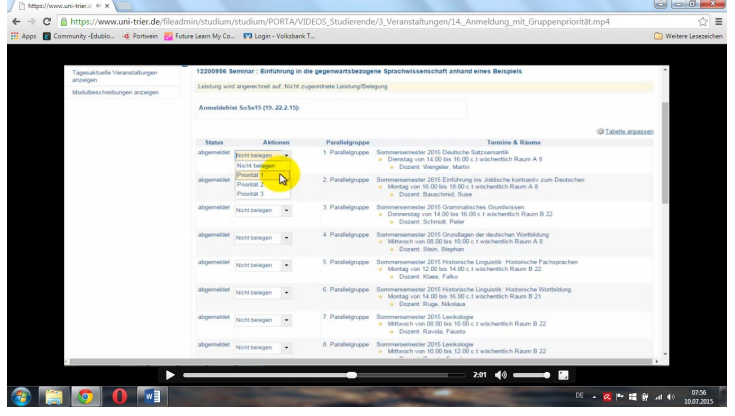

- Click on "jetzt belegen" at the top of the page to confirm your registration for these groups.